Bringing Broadband to the community since 2003.

# Forgotten your Wi-Fi password

#### Introduction

From time to time we get members contacting us because they have forgotten the password of their home Wi-Fi. Of course this is not something within Tove Valley Broadband's remit, but we can give some advice.

#### First

You really should make a note of your router details – ideally attached to the router itself. If it is a BT HomeHub, then the access details are usually noted on a removable tab on the back of the router (if you haven't changed them).

#### Second

If you have access details for the router itself you can login and reset the password. Of course that will mean that you have to re-login all of your devices. (NB – some routers have the ability to show the characters of the existing password, so you don't need to change it)

Of course, if you don't have your Wi-Fi password then you probably don't have the router access information either!

## Third

If you have a laptop currently logged into the Wi-Fi network then it is possible to read the password.

These steps are for Windows 7, but are similar for other versions...

• Go to Control Panel and open Network and Sharing Center

| ile Edit View Tools Help            |                                     |                                          |                                           |  |  |
|-------------------------------------|-------------------------------------|------------------------------------------|-------------------------------------------|--|--|
| Adjust your computer's settings     |                                     |                                          | View by: Small icons 🔻                    |  |  |
| 🏲 Action Center                     | administrative Tools                | 📭 AutoPlay                               | 🚯 Backup and Restore                      |  |  |
| 💶 Color Management                  | 🛼 Configuration Manager (32-bit)    | Credential Manager                       | 😁 Date and Time                           |  |  |
| 👦 Default Programs                  | 💼 Desktop Gadgets                   | 🚔 Device Manager                         | B Devices and Printers                    |  |  |
| 💻 Display                           | 🧼 DTS Audio Control Panel           | Sase of Access Center                    | <ul> <li>Flash Player (32-bit)</li> </ul> |  |  |
| F Folder Options                    | 🗽 Fonts                             | 📇 Getting Started                        | 🔒 Indexing Options                        |  |  |
| 😪 Internet Options                  | 🚳 Java (32-bit)                     | Keyboard                                 | Location and Other Sensors                |  |  |
| Mail                                | Mouse                               | 🛂 Network and Sharing Center             | I Notification Area Icons                 |  |  |
| Performance Information and Tools   | Personalization                     | Phone and Network and Sharing Center     | Yan Options                               |  |  |
| 🛃 Program Download Monitor (32-bit) | Programs and Features               | Recovery Check network status, chan      | ge ion and Language                       |  |  |
| 🎥 Remote Control (32-bit)           | 🐻 RemoteApp and Desktop Connections | Run Adver for sharing files and printers | nd nd                                     |  |  |
| Speech Recognition                  | 🔞 Sync Center                       | r System                                 | Taskbar and Start Menu                    |  |  |
| Troubleshooting                     | luser Accounts                      | 📑 Windows CardSpace                      | P Windows Firewall                        |  |  |
| 🖼 Windows Mobility Center           | Windows Update                      |                                          |                                           |  |  |

• From this screen click Manage wireless networks

| File Edit View Tools Hel                            | p                                                                                      |                                                               |  |
|-----------------------------------------------------|----------------------------------------------------------------------------------------|---------------------------------------------------------------|--|
| Control Panel Home                                  | View your basic network information and se                                             | et up connections                                             |  |
| Manage wireless networks<br>Change adapter settings |                                                                                        | See full map                                                  |  |
| Change advanced sharing<br>settings                 | (This computer)<br>View your active networks                                           | Connect or disconnect                                         |  |
|                                                     | Network<br>Public network                                                              | Access type: Internet<br>Connections: Uccal Area Connection   |  |
|                                                     | ciena.com<br>Domain network                                                            | Access type: No Internet access<br>Connections: I Junos Pulse |  |
|                                                     | Change your networking settings                                                        |                                                               |  |
|                                                     | Set up a new connection or network<br>Set up a wireless, broadband, dial-up, ad hoc, o | or VPN connection; or set up a router or access point.        |  |

• On the next window locate your Wi-Fi access point, right click and select Properties

| 😋 🔵 🗢 📶 🕨 Control Panel 🕨                                 | Network and Internet  Manage     | Wireless Networks     |                     | 👻 🔩 Search Mana 🖇     |
|-----------------------------------------------------------|----------------------------------|-----------------------|---------------------|-----------------------|
| File Edit View Tools Help                                 |                                  |                       |                     |                       |
| Manage wireless networ<br>Windows tries to connect to the | ks that use (Wireless Netwo      | ork Connection)<br>v. |                     |                       |
| Add Remove Move down                                      | Adapter properties Profile types | Network and Sharing ( | Center              | 0                     |
| Networks you can view, modify, and                        | l reorder (2)                    |                       |                     | ~                     |
| Longys MK2                                                | Security: WPA2-Pers              | onal                  | Type: Any supported | Automatically connect |
|                                                           |                                  | Properties            |                     |                       |
| DoblevPA                                                  | Security: WPA2-E                 | Remove network        | Type: Any supported | Automatically connect |
|                                                           |                                  | Rename                |                     |                       |
|                                                           | _                                | Wove down             |                     |                       |
|                                                           |                                  |                       |                     |                       |
|                                                           |                                  |                       |                     |                       |
|                                                           |                                  |                       |                     |                       |
|                                                           |                                  |                       |                     |                       |

• On the Security tab of the properties window tick the box to read the password

| igys line tricess in | etwork Properties |
|----------------------|-------------------|
| Connection Security  |                   |
|                      |                   |
| Security type:       | WPA2-Personal     |
| Encryption type:     | AES               |
| Network security key | •••••             |
|                      | Show characters   |
|                      | 2                 |
|                      |                   |
|                      |                   |
|                      |                   |
|                      |                   |
|                      |                   |
| Advanced settings    |                   |
|                      |                   |
|                      |                   |
|                      |                   |
|                      |                   |

### Fourth

If all else fails you may have to reset your router to factory settings and setup again.